### Tutorial PInE Fotometria – Determinando a Magnitude

## **Objetivos**

Aprender a utilizar o software PInE a partir de uma atividade para determinar a magnitude de uma estrela.

## Atividades

#### 1. Atividades preparatórias

*para o professor:* a) estudo dos textos e informações disponíveis no site <u>http://telescopiosnaescola.pro.br/</u>, principalmente na atividade <u>http://www.telescopiosnaescola.pro.br/fotometria.pdf</u>; b) apresentação do projeto para os alunos

para os alunos: leitura do projeto e discussão das tarefas que ele exige

#### 2. Análise das observações

utilizar o PInE para determinar a magnitude aparente de uma estrela pré-determinada e comparar os resultados.

#### 3. Elaboração de relatório e divulgação de dados

Elaboração de um pequeno relatório pelos alunos, descrevendo o projeto científico e seus resultados; "publicação" do relatório no site do projeto. Escolas de várias partes do Brasil podem desenvolver o mesmo projeto na mesma época, possibilitando aos alunos compartilhar seus dados e trocar experiências

# Avaliação

Ao fim desta atividade os alunos devem ter aprendido a utilizar alguns dos recursos e ferramentas do PInE. Para avaliar seu desempenho basta comparar os resultados deles com o deste tutorial, se este foi seguido passo a passo os valores encontrados devem ser relativamente próximos.

## Tutorial

Determinar a magnitude através do PInE se tornou muito mais fácil, mas a seguir indicaremos passo a passo como fazê-lo.

Uma vez com o PInE iniciado, vá em *Arquivo > Abrir* e selecione a imagem que será estudada. Neste exemplo usaremos a imagem *fotometriaa.fits*, que pode ser encontrada AQUI.

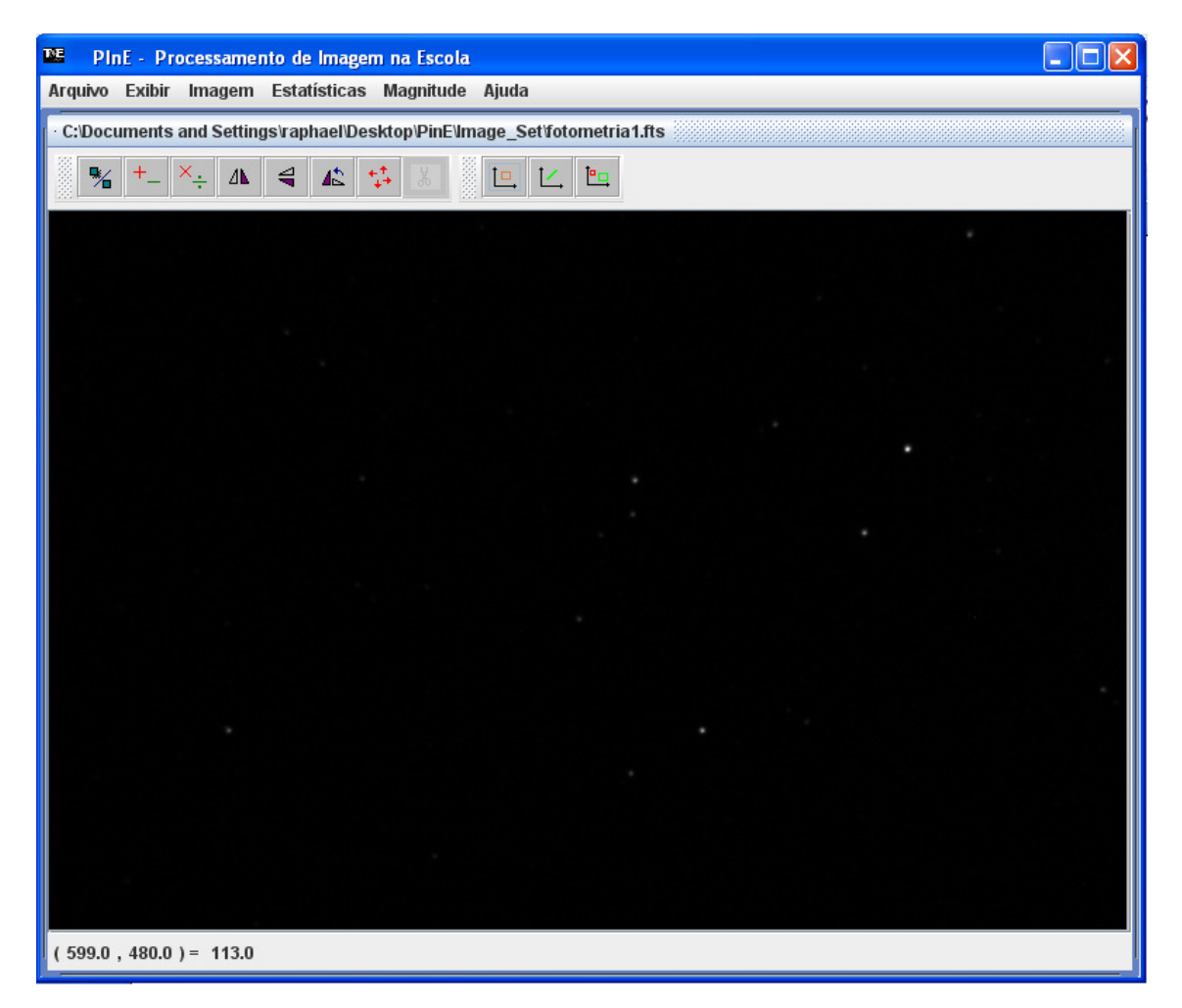

A seguir selecione a opção magnitude, ultima das ferramentas na barra logo acima da imagem.

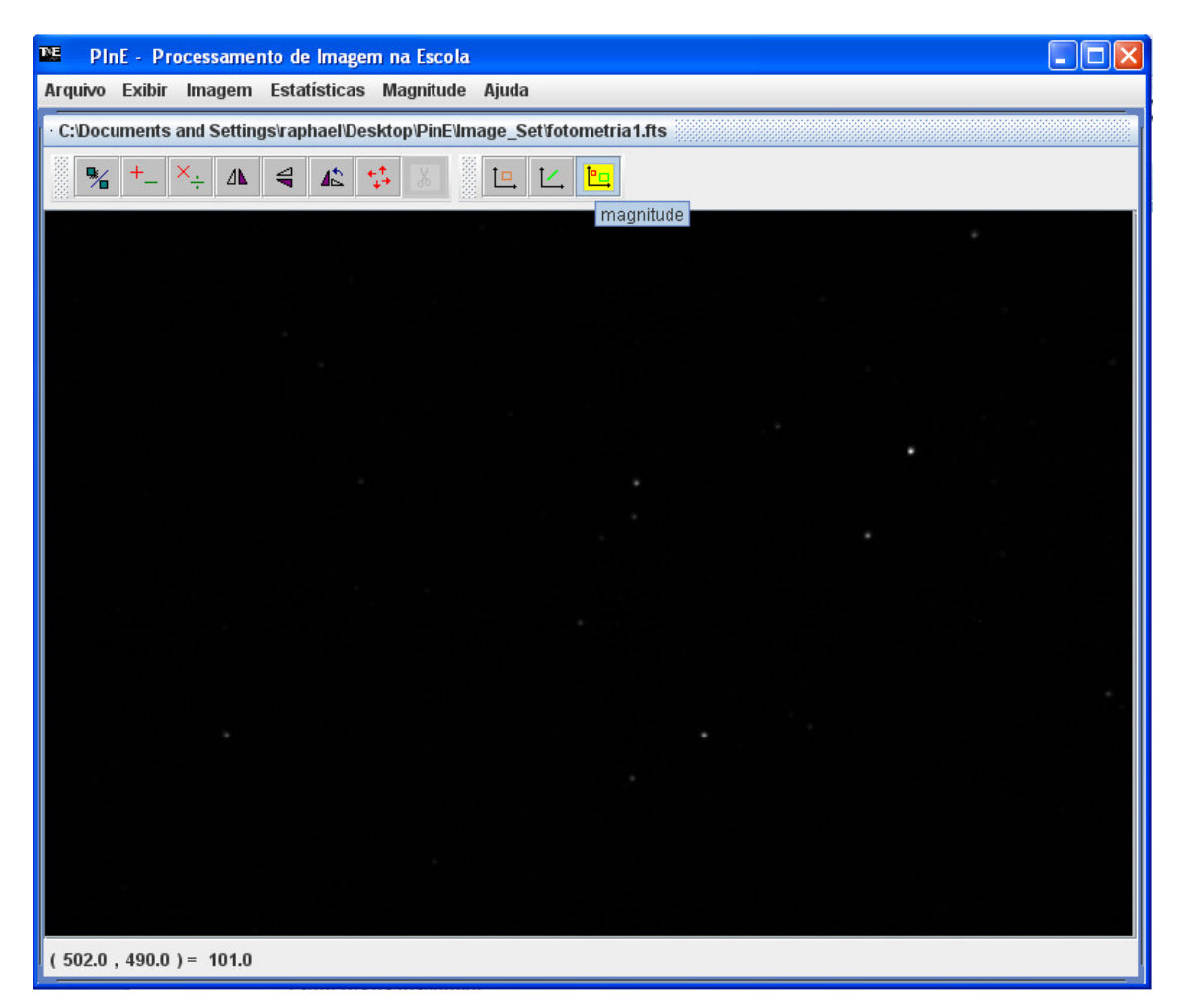

Agora basta usar o mouse para selecionar a área em questão. A princípio tomaremos uma estrela padrão, da qual conhecemos a magnitude, para poder usar como referencia de calibração fotométrica.

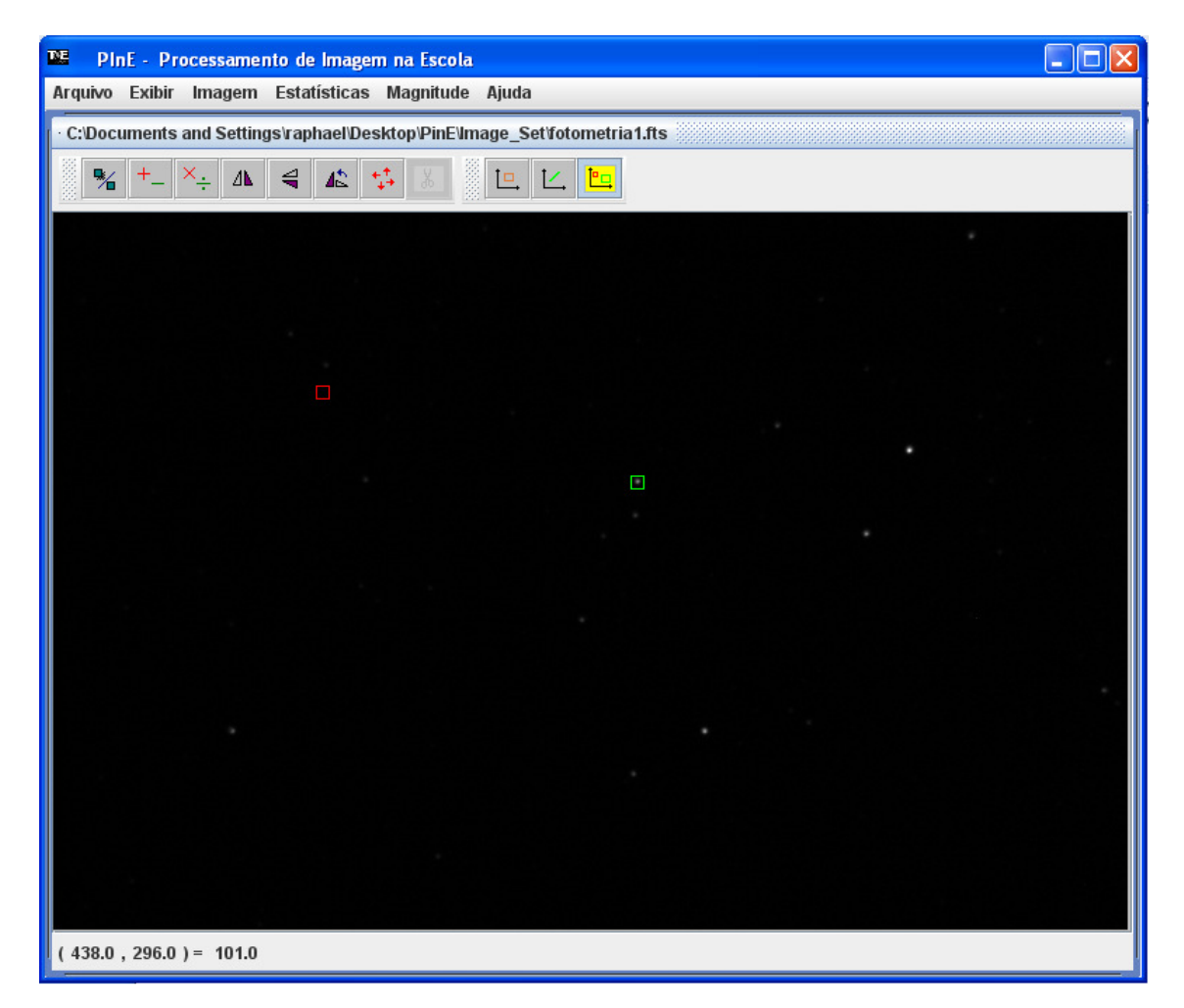

O PInE seleciona automaticamente uma região do céu para utilizar como fundo, mas você pode alterar esta região se desejar. Para isto vá em *Magnitude > Selecionar Fundo*, então basta determinar as coordenadas e área do ponto que será considerado como fundo.

| PINE - Processamento de Imagem na Escola                                   |  |
|----------------------------------------------------------------------------|--|
| Arquivo Exibir Imagem Estatísticas Magnitude <b>Ajuda</b>                  |  |
| · C:/Documents and Settings/raphael/Desktop/PinE/Image_Set/fotometria1.fts |  |
|                                                                            |  |
|                                                                            |  |
|                                                                            |  |
|                                                                            |  |
|                                                                            |  |
|                                                                            |  |
|                                                                            |  |
|                                                                            |  |
| Coordenadas da Área                                                        |  |
|                                                                            |  |
| <b>x.</b> 100 <b>y.</b> 100                                                |  |
| lado: 7                                                                    |  |
| Aplicar                                                                    |  |
| A A A A A A A A A A A A A A A A A A A                                      |  |
|                                                                            |  |
|                                                                            |  |
|                                                                            |  |
|                                                                            |  |
|                                                                            |  |
|                                                                            |  |
|                                                                            |  |
|                                                                            |  |
| ( 211.0 , 459.0 ) = 105.0                                                  |  |

Procure utilizar como fundo o ponto mais escuro possível do céu, ou seja, aquele com menor distribuição de pixels.

Para determinar a quantidade de pixels em uma região da imagem, podemos nos utilizar de outra função do PInE, a *statisticaArea*, outra ferramenta acima da imagem, um pouco a esquerda da magnitude.

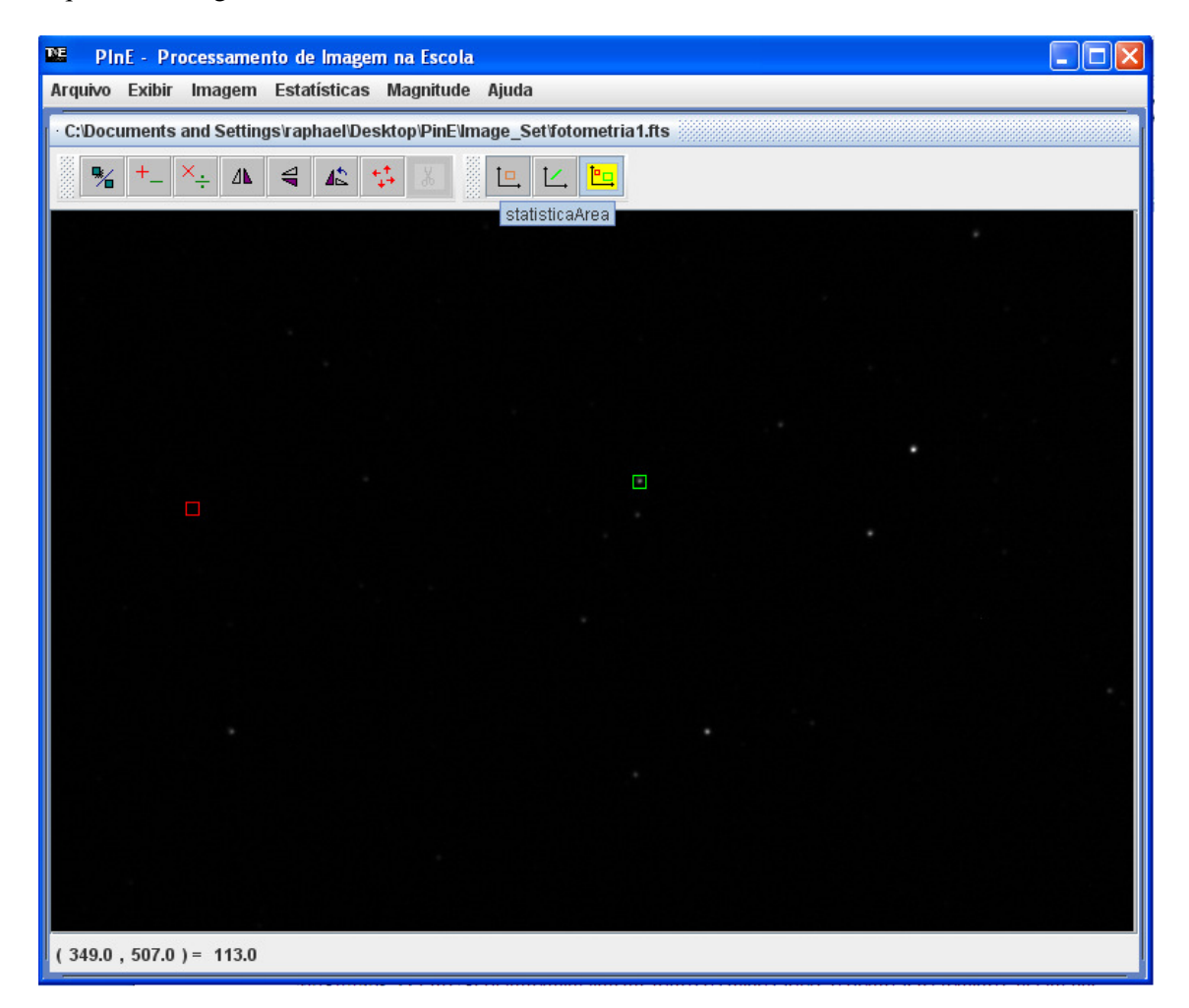

Com esta ferramenta selecione uma área do mesmo modo que selecionou uma para a magnitude, mas desta vez escolha um ponto "vazio" do céu.

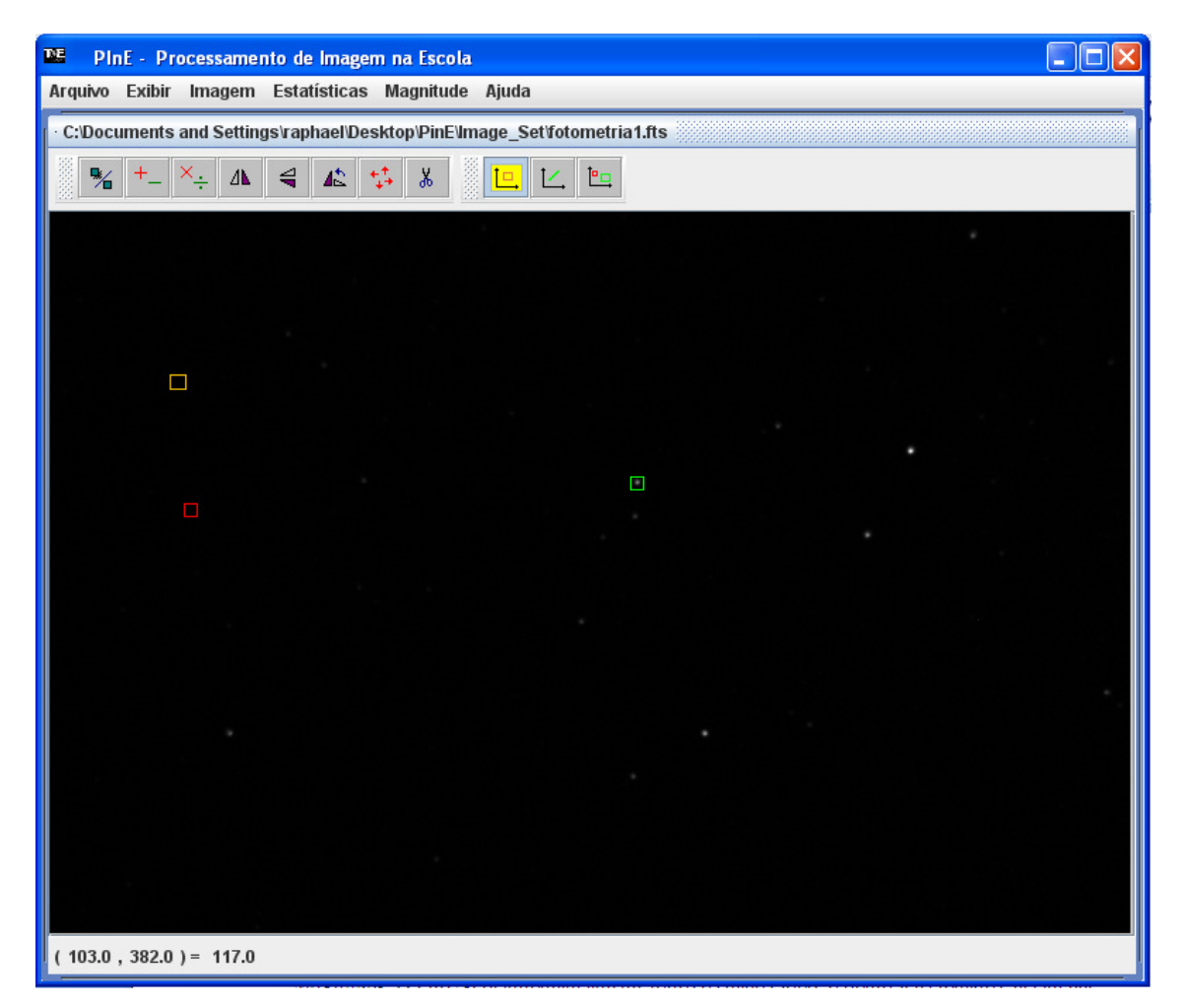

Com a área selecionada basta seguir para *Estatística > Área > Calcular Estatística*. O PInE abrirá uma janela com várias informações da área selecionada, entre eles a quantidade mínima e máxima de pixels

Teste este recurso algumas vezes em busca da região com menor quantidade de pixels .

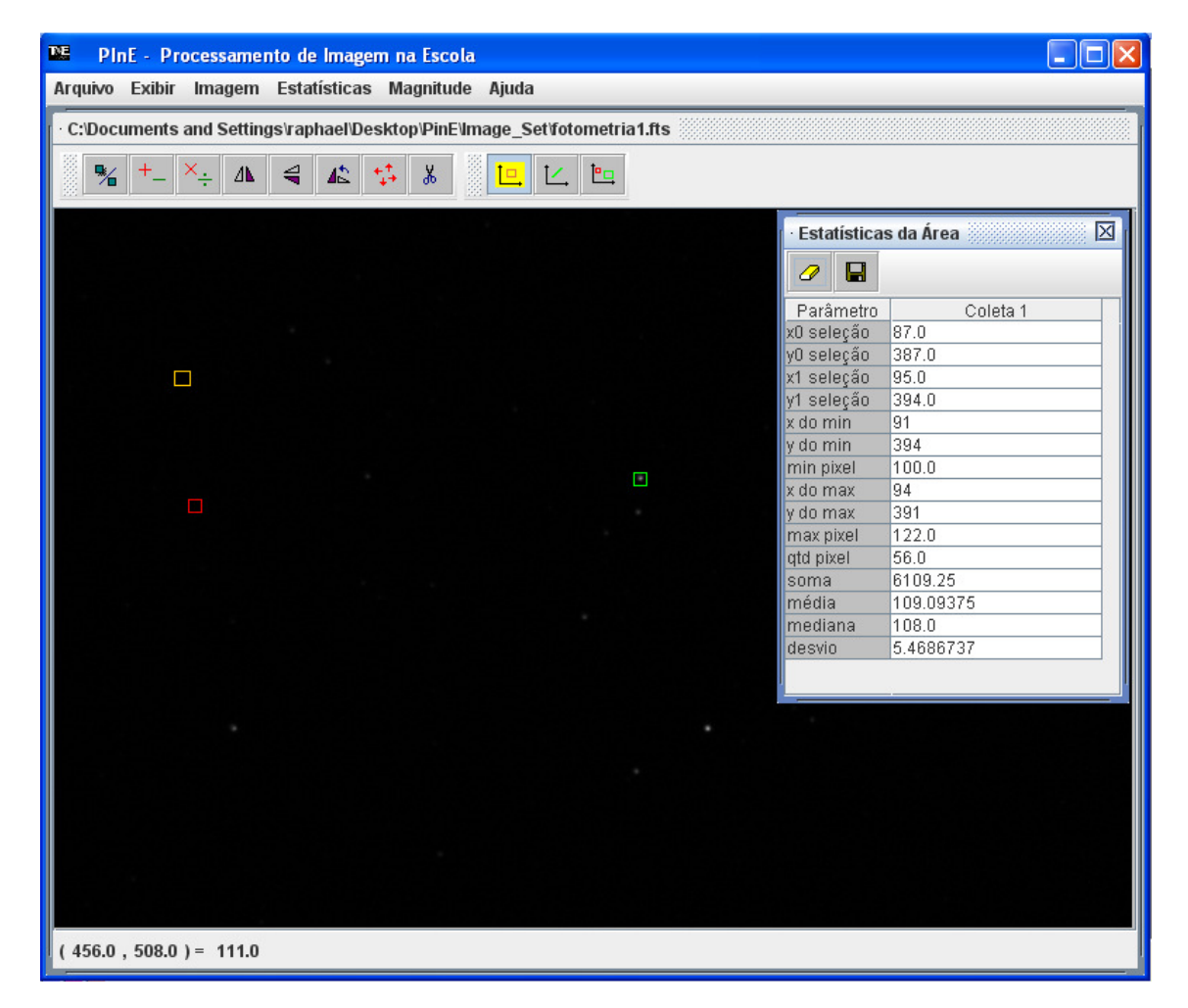

Com o fundo e estrela padrão selecionados, basta seguir para o menu *Magnitude > Calcular Magnitude*. O PInE gera automaticamente todos os dados sobre o ponto selecionado e já calcula sua magnitude instrumental.

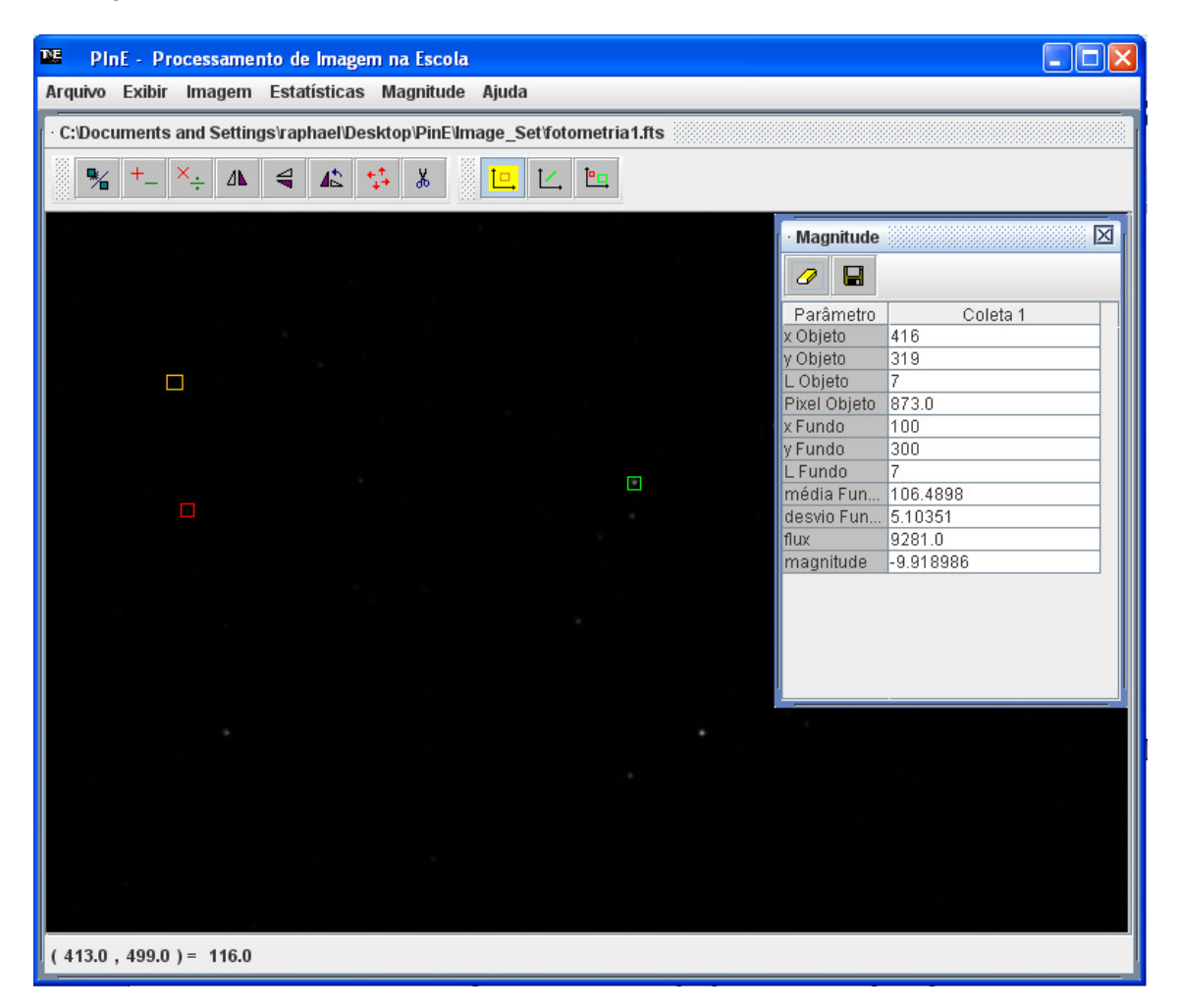

Como sabemos que a magnitude aparente desta estrela é de 12.4, basta subtrair a magnitude instrumental encontrada, -9.918986, deste valor e encontramos a constante 22.38986. Esta constante deve ser somada a magnitude instrumental de qualquer estrela selecionada nesta imagem para se determinar sua magnitude aparente.

Para determinar a magnitude instrumental de qualquer estrela basta repetir o procedimento deste tutorial.